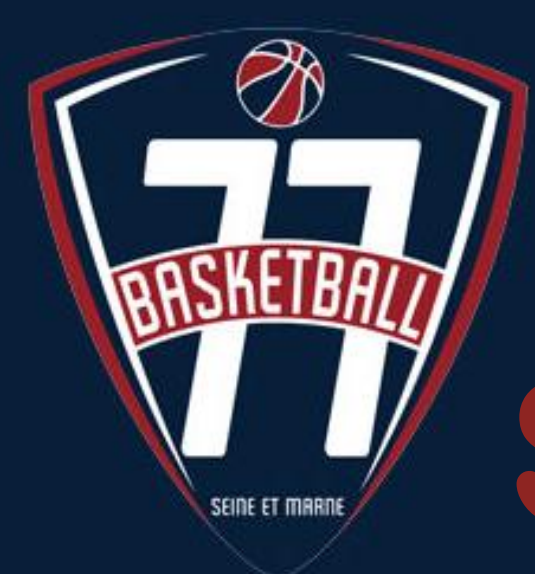

# QUALIFICATION SAISON 2020 - 2021

## Parcours des Licencié(e)s

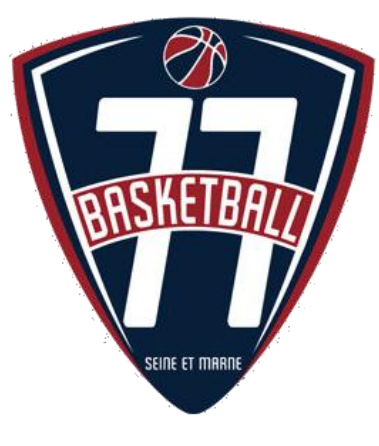

## PRÉAMBULE

# Pour cette nouvelle saison 2020/2021, la FFBB continue son processus de dématérialisation en y associant ses licenciés.

Voici un tutoriel afin de vous aider à saisir votre demande de licence sur la plateforme e-Licence !

La Qualif' 77

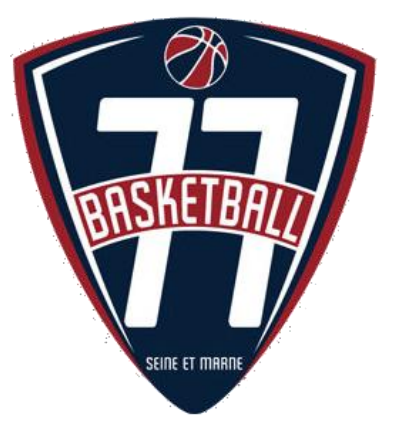

### Après réception du mail de votre club (IDF00770XX@ffbb.com (/!| vérifiez vos SPAMS)), suivez les instructions en cliquant sur le lien.

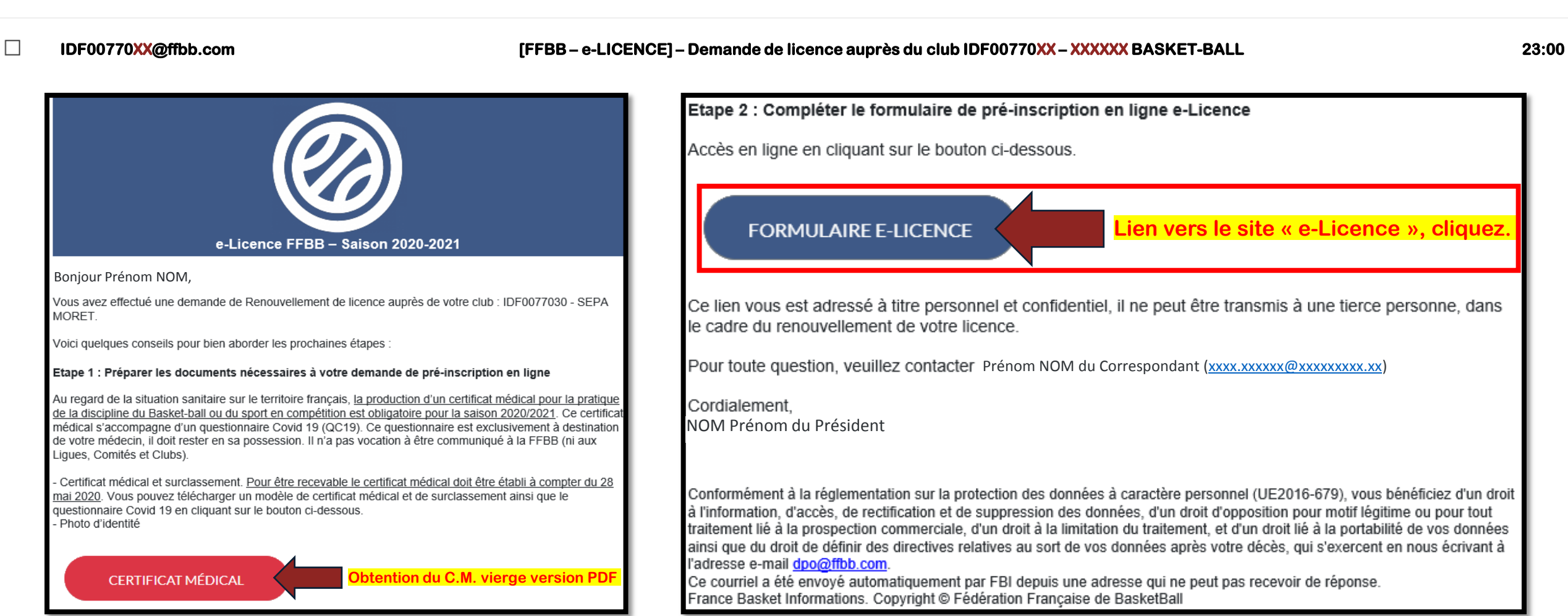

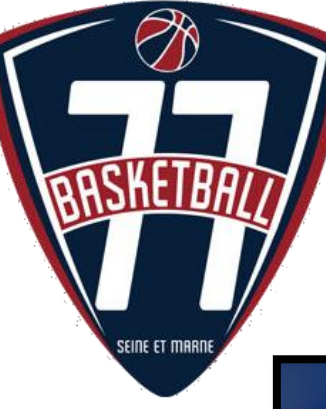

Interface d'identification du

## Arrivée sur l'interface d'accueil e-Licence

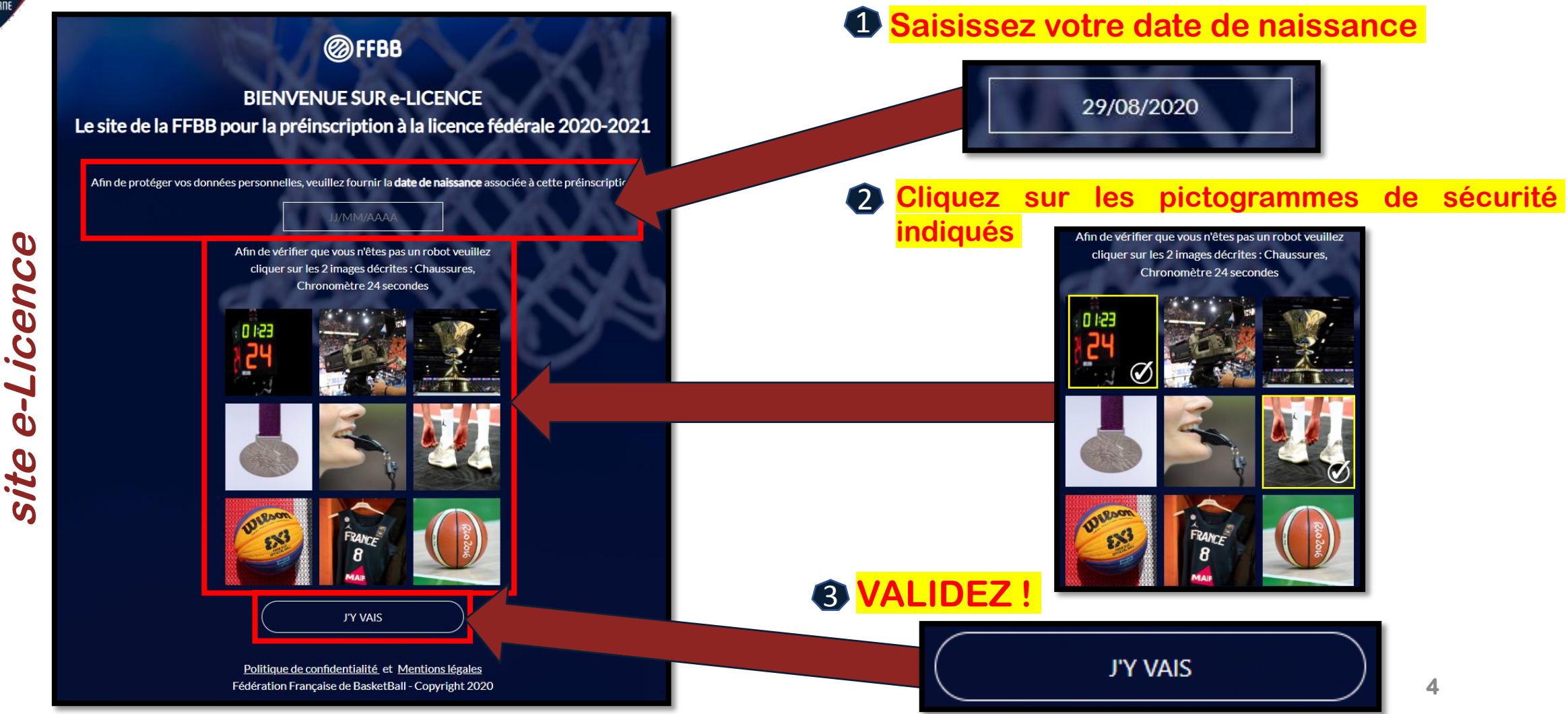

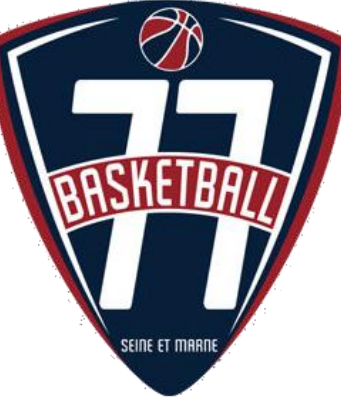

rance complétez Ville de naissance, si vous êtes né à l'étranger complétez Ville et Pays de naissance à l'étrange

niquement nour les joueurs mineurs de 10 à 18 ans à des fins de détection

## Après voir suivi les informations précédentes, saisissez vos données dans l'onglet « Je suis »

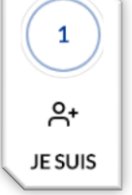

|                                                                |                                                                                    |               | ADRESSE                                                                                                  |                                     |
|----------------------------------------------------------------|------------------------------------------------------------------------------------|---------------|----------------------------------------------------------------------------------------------------|-------------------------------------|
| SEINE ET MARNE                                                 |                                                                                    | 2             | Rue                                                                                                    | Complément d'adresse                |
| Pour les<br>renouvellements &<br>nutations, votre photo        |                                                                                    | esse)<br>ct » | Pays*                                                                                                    | Ville (2)                           |
| dimensionnée sera<br>déjà présente.                            | CETTE PHOTO SERA CELLE DE VOTRE LICENCE                                            |               | (2) Le champ Ville doit être complété si vous résidez en France si ce n'est pas le cas complétez le cham | np Ville étrangère                  |
| Pour les créations,                                            | Les formats acceptés: .jpg, .jpeg, .png                                            |               | CONTACT                                                                                                  |                                     |
| <i>renez-vous en photo<br/>en respectant les<br/>formats !</i> | (1Mo max pour PNG)<br><b>Partie « Photographie</b><br>Modifier la photo d'identité | « CC «        | E-mail *                                                                                                 | Tel. domicile                       |
| CIVILITÉ                                                       | <u>mouner a proto a dentito</u>                                                    | & sti         | Tel. portable                                                                                            |                                     |
| Prénom *                                                       | Nom *                                                                              | d'            | Adresse e-mail représentant légal 1                                                                      | Adresse e-mail représentant légal 2 |
| Sexe*                                                          | Taille en cm (3)                                                                   |               | Téléphone représentant légal 1                                                                           | Téléphone représentant légal 2      |
| Masculin<br>Né(e) le *                                         | Ville de paissance (1)                                                             |               |                                                                                                    |                                     |
|                                                                | Vine de harssance (1)                                                              |               |                                                                                                    |                                     |
| Ville de naissance à l'étranger (1)                            | Pays de naissance à l'étranger (1)                                                 | ~             | JE VALIDE                                                                                                |                                     |
| $\sigma$                                                       |                                                                                    |               |                                                                                                    |                                     |

Validez pour passer à l'onglet suivant.

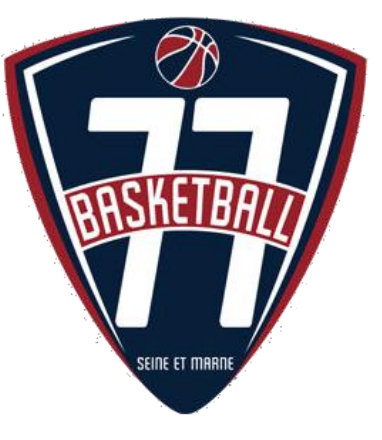

### Indiquez vos choix dans l'onglet « Je souhaite »

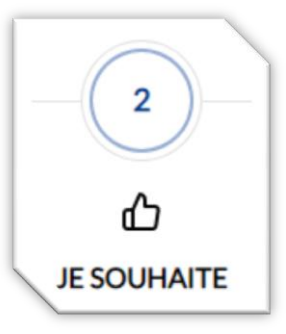

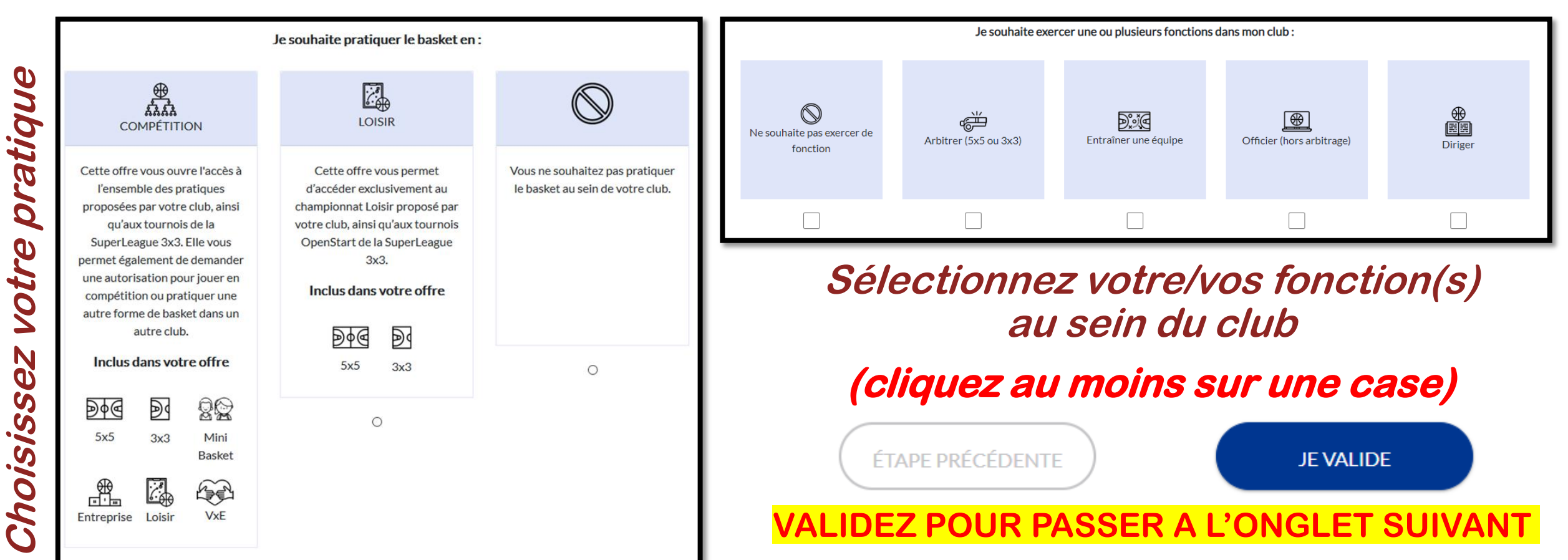

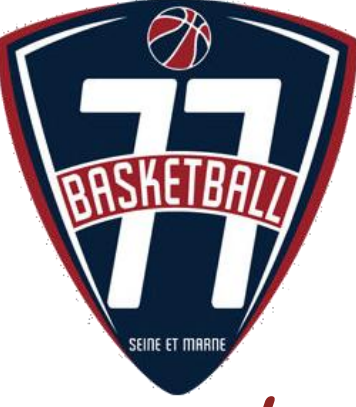

## Insérez vos justifications dans l'onglet « Je produis mes justificatifs »

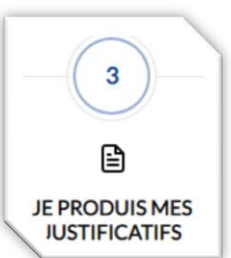

## Insérez les justificatifs demandés. Pour les créations d'adhérents majeurs, une pièce d'identité vous sera demandée.

| JUSTIFICATIFS                                                                                                    |                    |  |  |  |  |
|----------------------------------------------------------------------------------------------------|--------------------|--|--|--|--|
| Afin que votre club puisse procéder à la validation de votre licence, merci de bien vouloir fournir les justificatifs demandés ci-dessous : |                    |  |  |  |  |
|                                                                                                    |                    |  |  |  |  |
|                                                                                                    |                    |  |  |  |  |
|                                                                                                    | ര                  |  |  |  |  |
|                                                                                                    | CERTIFICAT MÉDICAL |  |  |  |  |
|                                                                                                    | 8                  |  |  |  |  |
|                                                                                                    |                    |  |  |  |  |
| Cliquez sur les icônes nour fournir les pièces demandées                                                                                    |                    |  |  |  |  |
|                                                                                                    |                    |  |  |  |  |

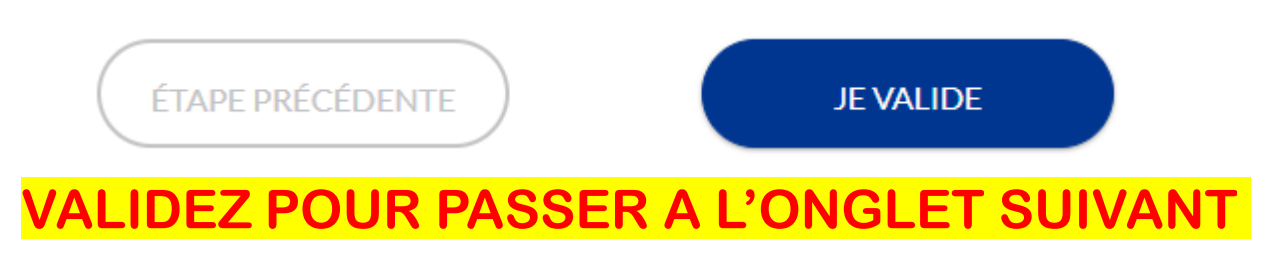

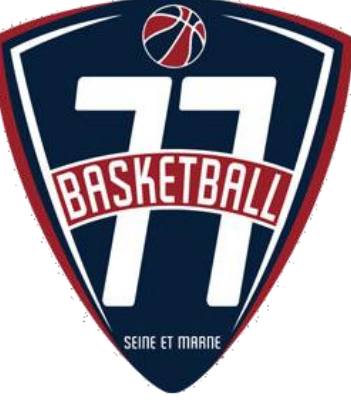

## Souscrivez à vos options d'assurances dans l'onglet « Je m'assure »

| - (4)       |
|-------------|
|             |
| JE M'ASSURE |

|                                                         | ASSURANCE                                                                                                    |                                 |                                                                                                    |  |  |
|---------------------------------------------------------|----------------------------------------------------------------------------------------------------|---------------------------------|----------------------------------------------------------------------------------------------------|--|--|
| Sélectionnez l'une                                      | Je soussigné(e), le licencié ou son représentant légal, Nom                                                                          | Prénom                          | , reconnais avoir reçu et pris connaissance des notices d'information relatives aux garanties Individuelle Accident (Accord              |  |  |
| des options                                             | collectif nº 2159 / Mutuelle des Sportifs-MDS), Assistance Rapatriemen                                                               | t et Responsabilité Civile (Col | ntrat n° 4100116P / MAIF) consultables, téléchargeables, imprimables ci-après et sur <u>www.ffbb.com</u> , conformément aux dispositions |  |  |
| individuelle accident.                                  | du Code du Sport et à l'article L141-4 du code des Assurances.                                                                       |                                 |                                                                                                    |  |  |
|                                                         | nties Individuelle Accident auprès de l'assureur fédéral MDS ou l'assureur de mon choix pour les éventuels dommages corporels que je |                                 |                                                                                                    |  |  |
| <i>Vous ne pourrez pas</i>                              | peux subir du fait de la pratique du Basket-Ball.                                                                                    |                                 |                                                                                                    |  |  |
| <i>changer d'option par<br/>rapport à celle que</i>     | Je souhaite souscrire à l'une des options Individuelle Accident et coche la case correspondante à l'option choisie :                 |                                 |                                                                                                    |  |  |
| Souscrite la saison Option A, au prix de 2,98 euros TTC |                                                                                                    |                                 |                                                                                                    |  |  |
| passée.                                                 | Option B, au prix de 8,63 euros TTC                                                                                                  |                                 |                                                                                                    |  |  |
| <i>Pour tout problème contactez votre club</i>          | Pour tout problème<br>ontactez votre club                                                                                            |                                 |                                                                                                    |  |  |
|                                                         | Option C, au prix de 0,50 euros TTC, en complément de l'option B, soit un total de 9,13 € TTC (B+)                                   |                                 |                                                                                                    |  |  |
|                                                         | Je ne souhaite pas souscrire aux garanties individuelles complémentaires proposées (N)                                               |                                 |                                                                                                    |  |  |
|                                                         |                                                                                                    |                                 |                                                                                                    |  |  |

| NOTICES D'INFORMATION |
|-----------------------|
|                       |

TÉLÉCHARGER

J'AI LU

Merci de prendre connaissance du document ci-dessous en le parcourant intégralement puis en cliquant sur 'J'Al LU'

ÉTAPE PRÉCÉDENTE

JE VALIDE

**IDEZ POUR PASSER A L'ONGLET SUIVA** 

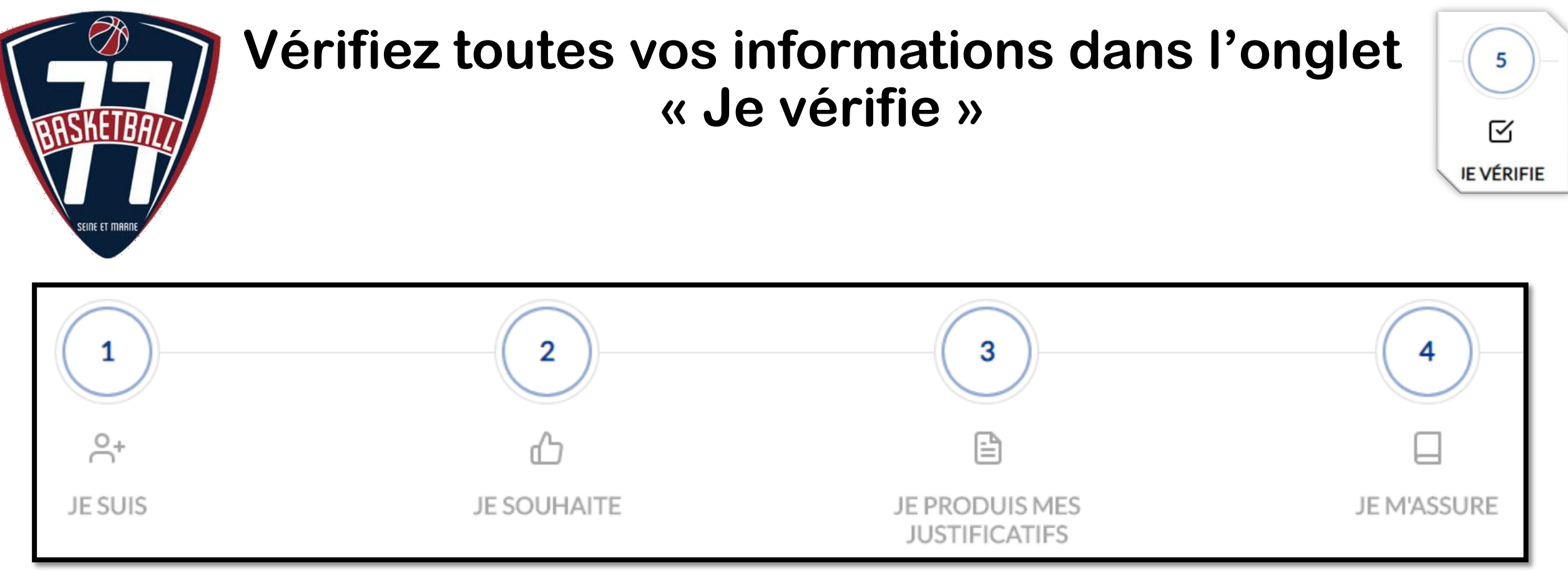

*Vérifiez toutes les informations saisies dans les 4 onglets précédents via la page récapitulative grisée.* 

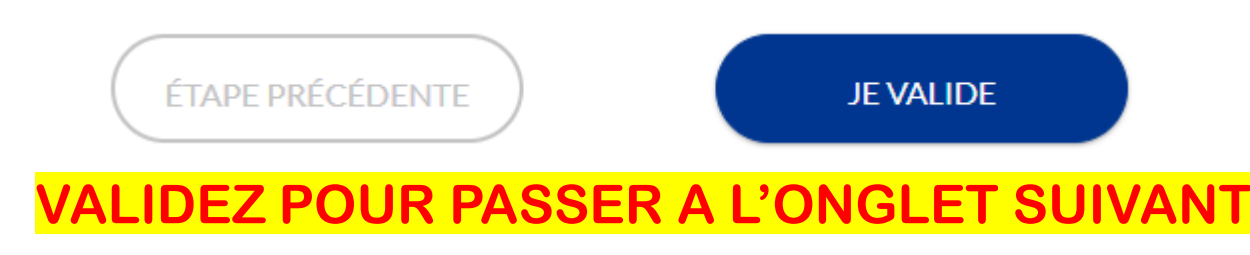

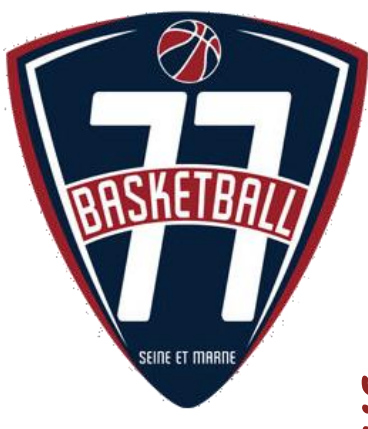

### Engagez-vous auprès de la FFBB dans l'onglet « Je m'engage »

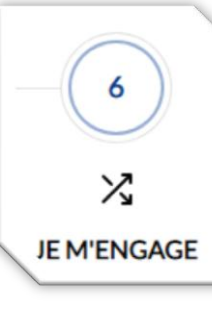

10

| liquez vos choix relatifs | s autorisations que vous | accordez a la FFBB |
|---------------------------|--------------------------|--------------------|
| Indiq                     | auxa                     | 90                 |

| AUTORISATIC                                                                                                    | ON PARENTALE ET DOPA             | AGE                            |                               |                                 |                                |                                                                                |
|----------------------------------------------------------------------------------------------------|----------------------------------|--------------------------------|-------------------------------|---------------------------------|--------------------------------|--------------------------------------------------------------------------------|
| Je soussigné(e).                                                                                                    | Nom                              | Prénom                         | représentant(e) légal(e) de   | Nom                             | Prénom                         | . autorise la souscription d'une licence auprès de la FFBB et la participation |
| aux activités féc                                                                                                    | lérales.                         |                                |                               |                                 |                                | ,                                                                              |
| Aussi, dans le ca                                                                                                    | dre de la souscription de la lie | cence auprès de la FFBB        |                               |                                 |                                |                                                                                |
|                                                                                                    | SE                               |                                |                               |                                 |                                |                                                                                |
|                                                                                                    | Ξ                                |                                |                               |                                 |                                |                                                                                |
| Tout préleveur, agréé par l'agence française de lutte contre le dopage (AFLD) à procéder à tout prélèvement nécessitant une technique invasive lors d'un contrôle antidopage. Je reconnais avoir pris connaissance que l'absence d'autorisation est constitutive d'une soustraction au prélèvement d'un échantillon, susceptible d'entrainer des sanctions auprès de l'AFLD. |                                  |                                |                               |                                 |                                |                                                                                |
| COMMUNIC                                                                                                    | ATION                            |                                |                               |                                 |                                |                                                                                |
| J'autorise l                                                                                                    | la FFBB et ses filiales à m'env  | oyer par courriel des offres p | promotionnelles et/ou comme   | erciales pour ses activités (bi | illetterie, produits dérivés). |                                                                                |
| J'autorise l                                                                                                    | la FFBB à transmettre à ses p    | oartenaires mon adresse élec   | tronique à des fins promotion | nnelles et/ou commerciales.     |                                |                                                                                |
| La base légale du traitément lié à la communication à but commercial et/ou promotionnel par la FFBB ou par des tiers est le consentement.<br>Ces données seront traitées et conservées jusqu'au retrait de celui-ci par la personne concernée.<br>La personne dispose du droit de retirer son consentement conformément au Régiement UE 2016/679.                            |                                  |                                |                               |                                 |                                |                                                                                |
| En souscrivant une licence, je reconnais que la FFBB, ses organismes déconcentrés et ses clubs peuvent être amenés à capter et utiliser mon image dans le cadre de la promotion et du développement du basket-ball, à l'occasion de                                                                                                    |                                  |                                |                               |                                 |                                |                                                                                |
| manifestations sportives, à des fins non commerciales.                                                                                                    |                                  |                                |                               |                                 |                                |                                                                                |
|                                                                                                    |                                  |                                |                               |                                 |                                |                                                                                |
| JE FINALISE N                                                                                                    | A DEMANDE DE LICEN               | ICE                            |                               |                                 |                                |                                                                                |
| Je soussigné(e),                                                                                                    | Nom                              | Prénom                         | représentant(e) légal(e) de   | Nom                             | Prénom                         | certifie sur l'honneur, l'exactitude des renseignements fournis lors de la     |
| demande de licence FFBB ainsi que les pièces justificatives.                                                                                                    |                                  |                                |                               |                                 |                                |                                                                                |

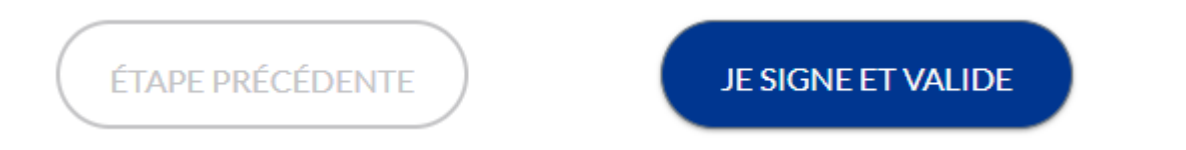

POUR FINALISER VOTRE PRÉ-INSCRIPTION, CLIQUEZ SUR « JE SIGNE ET VALIDE »

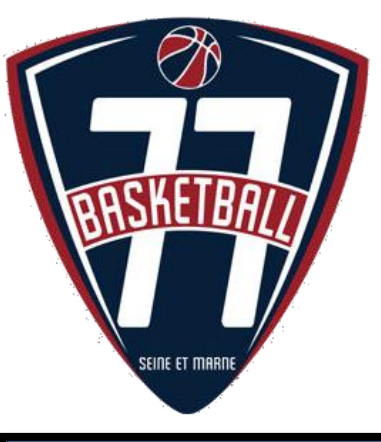

## Votre pré-inscription est terminée !

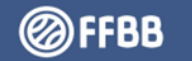

DEMANDE DE RENOUVELLEMENT DE VOTRE LICENCE VT620248 DANS LE CLUB MARNE-LA-VALLEE BASKET VAL MAUBUEE

#### 

Votre demande a été envoyée à votre club, qui va la contrôler avant de la transmettre à la Fédération Française de BasketBall.

Une fois validée, votre licence dématérialisée vous sera transmise par e-mail.

En choisissant de rejoindre la Fédération Française de BasketBall à travers cette demande de licence, nous comptons sur vous pour défendre et transmettre les valeurs de notre sport que sont la SOLIDARITE, le FAIRPLAY et l'INTEGRATION – <u>cliquez ici pour visualiser le clip qui symbolise nos valeurs</u>

*Votre pré-inscription est terminée, vous allez recevoir un mail de confirmation & vos informations seront vérifiées.* 

ATTENTION : la clôture de cette procédure n'indique pas que vous êtes licencié(e)

C

6

(?)

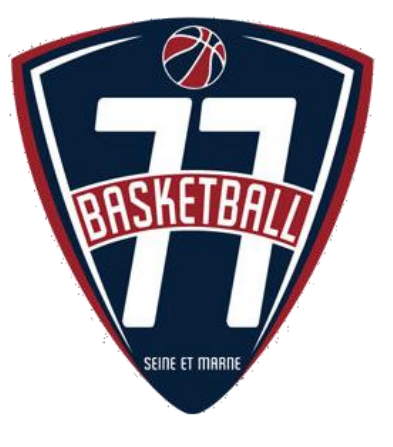

envoi@ffbb.com

## Mail de confirmation de saisie e-Licence (Vérifiez vos SPAMS !)

 Conformément à la réglementation sur la protection des données à caractère personnel (UE2016-679), vous bénéficiez d'un droit à l'information, d'accès, de rectification et de suppression des données anis que du droit d'opposition pour motif légitime ou pour tout traitement lé la prospection commerciale, d'un droit à la limitation du traitement, et d'un droit lé à la portabilité de vos données après vote de vos dendes après vote de vos dendes après vote de vos dendes après vote de vos dendes après vote de dérin de vos données après vote de dérin de vos données après vote de dérin de vos données après vote de vos dendes après vote de vos dendes après vote de vos dendes après vote de recevoir de réponse.

[FFBB – e-LICENCE] – Confirmation de saisie e-Licence

#### ATTENTION : ce mail n'indique pas que vous êtes licencié(e).

Lorsque cela sera le cas, vous recevrez un 3<sup>e</sup> mail vous le confirmant ! 12

04:32

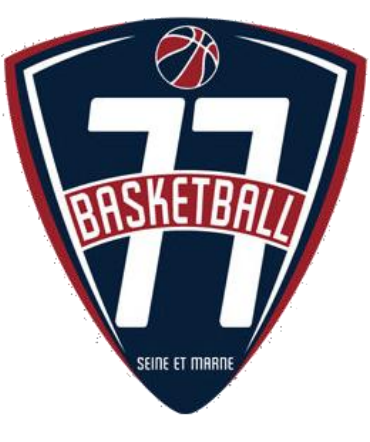

## Un problème ?

*Vous rencontrez un problème dans la procédure e-Licence ? Contactez dans un premier temps votre club !* 

Si le problème persiste, passez au niveau supérieur !

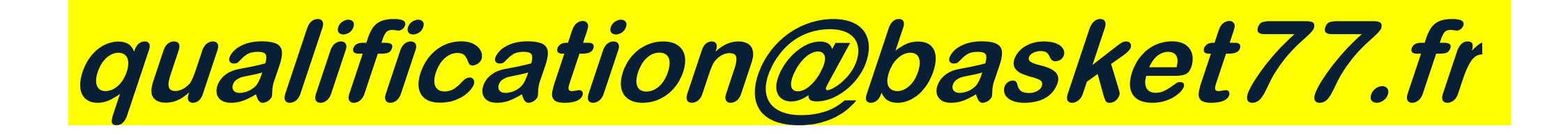